# Anmeldung Offene Ganztagsschule - Mittagessen STADT LINGEN EMS

Sehr geehrte Eltern und Erziehungsberechtigte,

sofern Ihr Kind ab dem kommenden Schulhalbjahr <u>das erste Mal</u> am Mittagessen in der **Grundschule** Johannesschule teilnehmen möchte, sind die unten aufgeführten Hinweise für Sie wichtig.

### Hinweise bei erstmaliger Teilnahme am Schulmittagessen

Für die Teilnahme am Mittagessen werden für Schüler/innen täglich **3,50 €** berechnet. Sofern Sie nach dem Bildungs- und Teilhabepaket zuschussberechtigt sind, ist das Mittagessen kostenfrei. Das Essen wird von Ihnen vor Beginn des Schulhalbjahres im Abo-Modell für das gesamte Schulhalbjahr bestellt.

Hierfür ist es notwendig, dass Sie sich einmalig unter **https://eltern.inetmenue.de/** registrieren. Eine Schritt-für-Schritt-Anleitung für die Registrierung, sowie für die Guthabeneinzahlung finden Sie auf der Rückseite dieses Schreibens.

Das ABO-Modell bedeutet, Sie wählen einmalig die Schultage und die Menülinie aus, an denen Ihr Kind am Mittagessen teilnehmen möchte.

Die Bestellung des jeweiligen Essens erfolgt anschließend vollkommen selbstständig.

Sie müssen jedoch darauf achten, dass Ihr Nutzerkonto immer mit ausreichend Guthaben gedeckt ist.

Erforderlich ist unter anderem die Angabe Ihrer Bankverbindungen, von denen Sie zukünftig Einzahlungen vornehmen möchten. Diese Angaben sind notwendig, damit der Geldbetrag, der von Ihnen auf das städtische Treuhandkonto (DE69 2665 0001 1091 1166 48) eingezahlt wird, Ihrem Kind automatisch zugeordnet werden kann.

Die Stadt Lingen (Ems) hat für die Überweisungen für das Mittagessen ein eigenes Treuhandkonto eingerichtet.

Nutzen Sie <u>keinesfalls</u> andere städtischen Konten, da diese nicht mit dem i-NET Menue verbunden sind und somit keine Zuordnung erfolgen kann. Der Betrag wird in diesem Fall rückerstattet und Ihr Kind kann ggf. nicht am Mittagessen teilnehmen!

Falls Ihr Kind nicht am Mittagessen teilnehmen kann (z.B. im Krankheitsfall), müssen Sie im Nutzerkonto des Kindes bis **spätestens 08:15 Uhr des jeweiligen Tages** eine Abwesenheit hinterlegen, andernfalls wird ein Essen bestellt und auch abgerechnet. Den Menüpunkt "Abwesenheit" finden Sie im Nutzerkonto des Kindes.

Eine Abmeldung durch das Sekretariat der Schule ist nicht möglich!

Sollte das Nutzerkonto nicht ausreichend gedeckt sein, erfolgt <u>keine</u> Bestellung eines Mittagessens! Planen Sie für die Gutschrift 3 Werktage ein, um sicher zu gehen, dass Ihr Kind am Mittagessen teilnehmen kann.

Wenn Ihr Kind unter einer <u>ärztlich attestierten</u> Allergie oder Lebensmittelunverträglichkeit leidet, senden Sie eine Kopie des Attests bitte per Email an <u>mittagessen-gs@lingen.de</u>

## Bei Fragen zum Mittagessen oder zur Anmeldung wenden Sie sich bitte an:

| Ansprechpartner | Stadt Lingen (Ems), Fachdienst Schule und Sport |
|-----------------|-------------------------------------------------|
|                 | Herr David Bülow                                |
| Telefon         | 0591/9144-407                                   |
| Mail            | d.buelow@lingen.de                              |

#### Registrierung via mobiler Website:

- 1. <u>www.eltern.inetmenue.de</u> aufrufen
- 2. Unten auf "Als Elternteil registrieren" klicken
- 3. Eigene Daten eingeben und auf und "Ich möchte mein Kind bei i-NET registrieren" anwählen
- 4. Systemnummer **542054** eingeben.
- 5. Haken beim Punkt Datenschutz setzen und auf "Weiter" klicken
- 6. Im Emailpostfach die Bestätigungsmail öffnen und Email-Adresse bestätigen
- 7. Bankverbindung eintragen, diese wird für Einzahlungen und etwaige Rückzahlungen benötigt. <u>Dies ist kein SEPA-Lastschriftmandat!</u>
- 8. Formular mit den Daten des Kindes ausfüllen, die gewünschten Essenstage auswählen und eine Menülinie wählen. Nun noch das Startdatum auswählen, ab wann das Kind am Mittagessen teilnehmen soll, ggf. den Haken setzen um weitere Kinder anzumelden, ansonsten direkt auf "Weiter".
- 9. Daten kontrollieren, dem Datenschutz zustimmen und auf "Registrierung abschließen" klicken

#### Registrierung via App für Android oder IPhone:

- 1. App aus dem App-store herunterladen
- 2. Unten Links auf "Registrieren" klicken
- 3. Eigene Daten eingeben und auf und "Ich möchte mein Kind bei i-NET registrieren" anwählen
- 4. Systemnummer 542054 eingeben.
- 5. Haken beim Punkt Datenschutz setzen und auf "Weiter" klicken
- 6. Im Emailpostfach die Bestätigungsmail öffnen und Email-Adresse bestätigen
- 7. Bankverbindung eintragen, diese wird für Einzahlungen und etwaige Rückzahlungen benötigt.

#### Dies ist kein SEPA-Lastschriftmandat!

- 8. Formular mit den Daten des Kindes ausfüllen, die gewünschten Essenstage auswählen und eine Menülinie wählen. Nun noch das Startdatum auswählen, ab wann das Kind am Mittagessen teilnehmen soll, ggf. den Haken setzen um weitere Kinder anzumelden, ansonsten direkt auf "Weiter".
- 9. Daten kontrollieren, dem Datenschutz zustimmen und auf "Registrierung abschließen" klicken.

#### Anleitung für das Aufrufen der Bankverbindung zur Guthabeneinzahlung in der App:

- 1. "Mit Elternzugang anmelden" klicken
- 2. Zugangsdaten eingeben und auf "Anmelden" klicken
- 3. Unten im blauen Balken mittig auf "Benutzer wechseln"
- 4. im grauen Bereich den Namen des Kindes anwählen
- 5. unten links auf "Essen" klicken, sodass sich das Menü öffnet
- 6. oben rechts im grünen Balken auf "Aufwertung gehen"

#### Anleitung zur Abmeldung des Kindes vom Mittagessen für einzelne Tage via App:

- 1. App öffnen
- 1. "Mit Elternzugang anmelden" klicken
- 2. Zugangsdaten eingeben und auf "Anmelden" klicken
- 3. Unten im blauen Balken mittig auf "Benutzer wechseln"
- 4. Nun auf den Namen des Kindes klicken
- 5. unten links auf "Essen" klicken, sodass sich das Menü öffnet
- 6. im grauen Balken rechts auf "Abwesenheit klicken"
- 7. Über das Feld "Neu" eine neue Abwesenheit eintragen.